# Tampuuri koulutuspäivä 29.10.2024

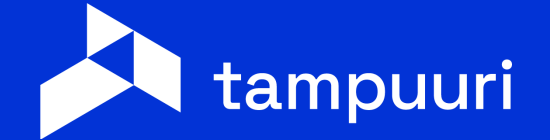

# Maksulajien korotukset ja korotuskirjeiden lähetys

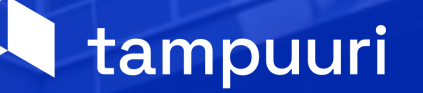

## Agenda

- Maksulajit valvonnan ja hintojen perusta -kertaus
- Hinnankorotusten eri vaihtoehdot
- Demo
- Muutosten tarkistaminen
- Hintojen tarkistus
- Maksulomakkeiden / tarkistuskirjeiden tulostus

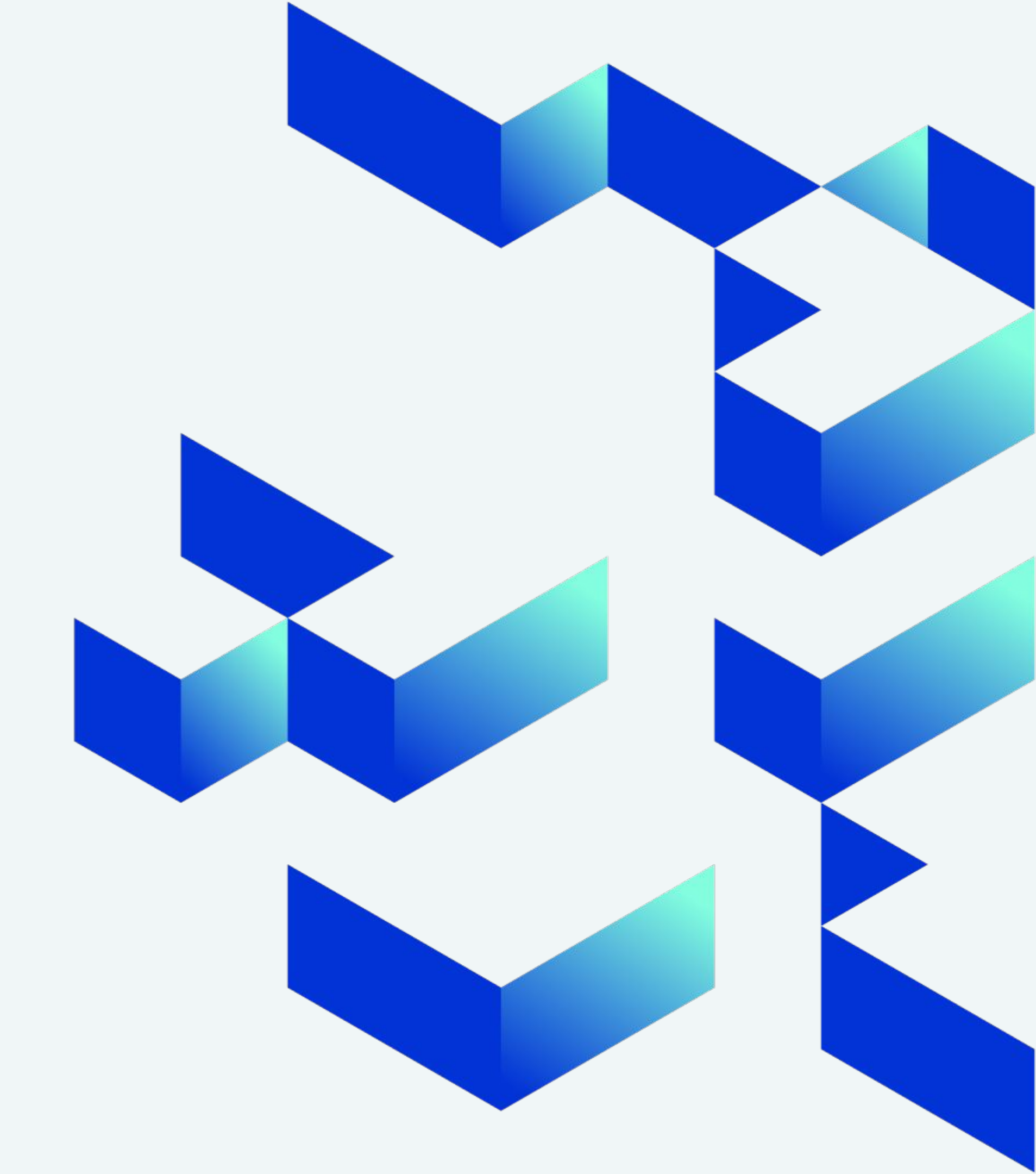

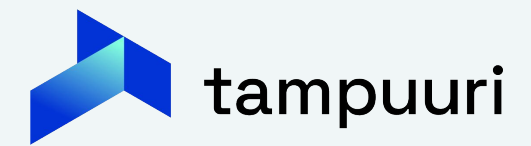

| Maksulaiin       | muokkaaminen | - Google | Chrome  |
|------------------|--------------|----------|---------|
| - interestinging | maorecamment | obogie   | ennonne |

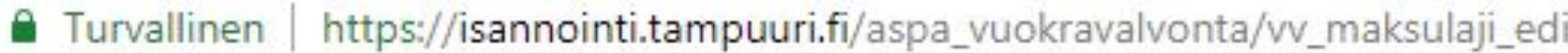

| 💫 Maksulajin m                  | uokkaaminen - Google Chrome  |                                      |               |         | <u></u> |       | × |
|---------------------------------|------------------------------|--------------------------------------|---------------|---------|---------|-------|---|
| Turvallinen                     | https://isannointi.tampuuri. | fi/aspa_vuokravalvonta/vv_maksulaji_ | edit.aspx?re  | ekister | i=1&id  | =104  |   |
| Hoitovastike                    |                              |                                      |               |         |         |       | ? |
| Perustiedot +                   | linnat Kieliversiointi       |                                      |               |         |         |       | * |
| ld                              | 104                          | Toistuvuus (kk)                      |               |         |         |       | _ |
| Nimi                            | Hoitovastike                 | kaikki 1 2 3 4                       | 5 6 7         | 8 9     | 9 10    | 11 12 |   |
| Kuvaus                          | 3000 Asuinhuoneistot         |                                      |               | •       |         |       |   |
|                                 |                              | Alkupvm                              | 1.1.2015      |         |         |       |   |
| Myyntitili                      | 3000                         | Loppupvm                             |               |         |         |       |   |
| Saamistili                      |                              | Listausjärjestys                     | 103           |         |         |       |   |
| Saamistili -                    |                              | Kohdistusjärjestys                   | 897           |         |         | _     |   |
| vientiselite<br>Korkovanaa aika | 3                            | Kuitille                             |               |         |         |       |   |
|                                 | 0                            | Pakollinen                           |               |         |         |       |   |
| Alv koodi                       | 0                            | Vakuuskuittausmaksulaji              |               |         |         |       |   |
| Alv-Koodi                       |                              | Kohdetyyppi                          |               |         | •       |       |   |
| Tyyppi                          | maksulaji                    | Pyöristys                            | Ei pyöristyst | tä      | •       |       |   |
| Voloitusporusto                 | KK V                         | Alatyyppi                            | Vuokra/vast   | ike     | •       |       |   |
| Tyhiäkäyttötili                 | os.ikm V                     | Tark. Alatyyppi                      | Hoitovastike  | 9       | •       |       |   |
| Dullaava                        |                              | Saatavalaji(Perintä)                 |               |         |         |       |   |
| vuokrantarkistus                | S                            |                                      |               |         |         |       | * |

## Maksulajit

- Maksulajit luovat koko valvonnan perustan
- Maksulajin perustiedoissa kerrotaan esimerkiksi mihin myynti ja saamistileille kyseisen maksulajin tavoitteet kirjataan
- Maksulajilla määritetään veloitusperuste -kerroin
- Aikayksikkö toistuuko kuukausittain
- Tyyppi maksulaji vai vakuusmaksulaji
- Kuitille täppä Maksulajin tavoite viedään vuokra&vastike kuiteille
- Toistuvuus kuinka usein maksulajin tavoite valvonnassa toistuu
- Koko valvonta rakentuu maksulajien varaan!
- HUOMAA MYÖS! Rullaava vuokrantarkistus täppä jos käytetään indeksikorotusta.

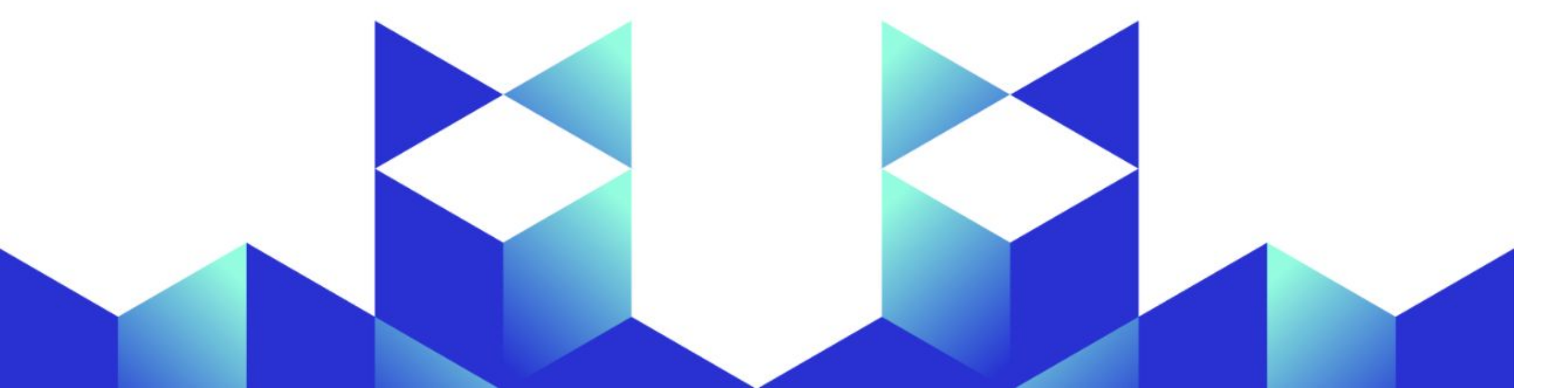

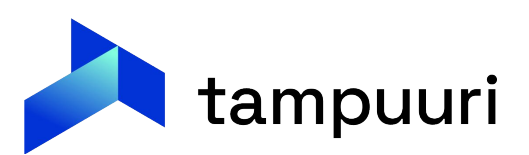

## Maksulajit kohteilla

#### Yhtiö / Kustannuspaikkataso

- Yhtiö/kustannuspaikkatasolle viedään kaikki ne maksulajit, joita käytetään jossain alikohteella yhtiön/kustannuspaikan alla.
- Näin yhtiö tasolta nähdään aina kaikki ja hallinta on helpompaa

#### Alikohdetaso

- ${\color{black}\bullet}$ sopimukselle.
- lacksquare

• Alikohteille viedään maksulajit tarpeen mukaan.

Suositus on, että asuinhuoneistolle kytketään kaikki ne maksulajit, joita VOIDAAN kytkeä huoneiston

Voisi ajatella niin, että kohteelle vietävät maksulajit ovat tyhjän huoneiston maksuja ja sopimus määrittää mitkä niistä otetaan käyttöön.

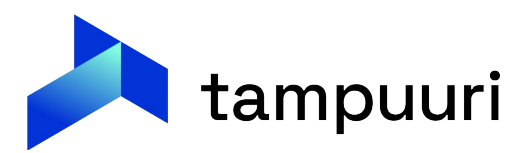

# Hinnankorotusten eri vaihtoehdot

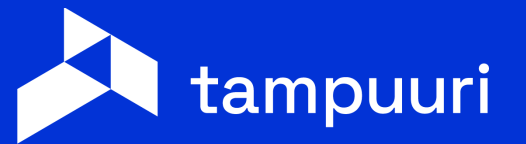

#### Hintojen korotustavat Tampuurissa

- Maksulajipuu > Kohde > Maksulajit > Hintapäivitys
- Maksulajipuu > Kohde > Prosentti / € korotus
- Maksulajipuu > Kohde > Indeksikorotus
- Massaindeksikorotus-toiminnallisuus (uusi logiikka)
- Hintapäivitys-aineisto

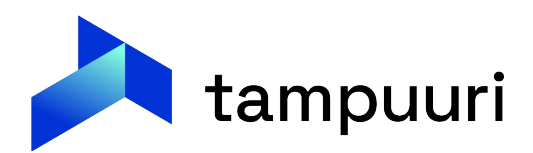

## Maksulajipuu > Kohde > Maksulajit > Hintapäivitys

- Soveltuu kiinteiden hintojen muutoksiin
  - Käyttökorvaukset (vesi-, autopaikka-, sauna yms. maksut) Ο
- Kiinteät veloitusperusteelliset hinnat (m2, jm2, osakelkm jne.)
- Edellyttää, että maksulajipuussa on hinnat vyörytetty säännönmukaisesti yhtiöltä huoneistoille
- Maksulajirekisteri > Yhtiö > Kohdemaksulajit
  - > tehdään yhtiötasolla hintamuutos halutulle/halutuille maksulajeille
  - < mikäli käytössä on huoneistokohtainen hinnoittelu, viedään hinta huoneistotasolle
  - > Hintapäivitys > Tavoiteajo

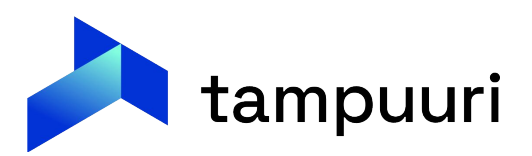

#### Maksulajipuu > Kohde > Prosentti / € korotus

- Soveltuu parhaiten hintojen prosentti- tai euro-muutoksiin
  - Kiinteät veloitusperusteelliset hinnat (kpl, m2, jm2, osakelkm jne) Ο
- Edellyttää, että maksulajipuussa on hinnat vyörytetty säännönmukaisesti yhtiöltä huoneistoille
- Maksulajirekisteri > Yhtiö > Prosentti / € korotus
  - > tehdään ko.toiminnossa, valittujen kriteerien mukaan, halutut hinnoittelut
  - > mahdollisuus simuloida korotus
  - > Suorita korotus (tekee samalla hintapäivityksen) > Tavoiteajo

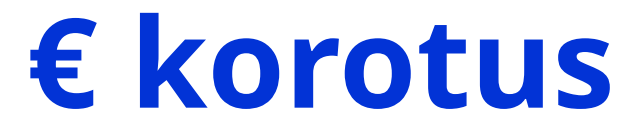

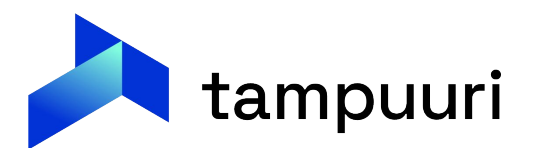

#### Massaindeksikorotus-toiminnallisuus

- Soveltuu parhaiten hintojen indeksikorotuksiin massana > on vaihtoehtoinen tapa Indeksikorotus-toiminnolle (riippuen siitä, minne korotustiedot sopimuksella on syötetty)
- Edellyttää, että sopimuksella indeksikorotustiedot on viety "Indeksikorotustiedot" (sininen linkki) taakse > huom! Perusvuokra syötettävä kokonaisvuokrahinnalla
- Jotta maksulaji nousee toimintoon, edellyttää että indeksillä korotettavilla maksulajeilla on "Rullaava vuokrantarkistus" -täppä
- Massaindeksikorotus > Mahdollisuus simuloida korotus > Suorita korotus (tekee samalla hintapäivityksen) > Tavoiteajo
- Huomio! Uusi hinta viedään vain sopimuksille, ei maksulajipuuhun huoneistolle

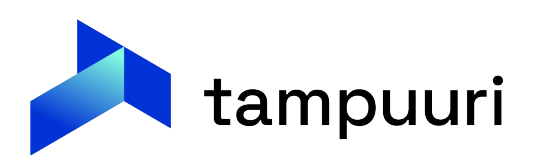

#### Hintapäivitysaineisto

- Soveltuu parhaiten sopimuskohtaisten vuokrien hintojen korotuksiin massana Tilannepäivä > Luo aineisto > Muokkaa halutut tiedot Ο
- Huomio! Poista kaikki rivit, joita ei haluta tuoda Tampuuriin, rivin piilottaminen ei riitä > älä poista/piilota sarakkeita
- Tiedoston sisäänluku > Maksulajirekisteri > Kohderekisteritaso > € -kuvake > Hae muokattu tiedosto > Määrittele annettavat täpät > Suorita hintapäivitys
- Tietojen sisäänlukun kohdekohtaisesti (Confussa on myös kerrottu myös muita käyttötapoja) > Tavoiteajo

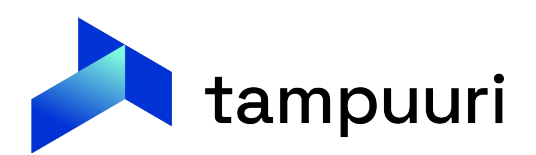

# Demo käyttöliittymässä

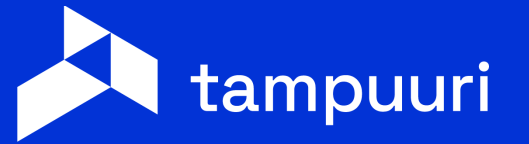

# Muutosten tarkistaminen

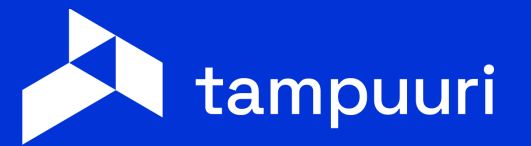

#### Vuokrankorotus tarkistuslista

• Aikaväliksi muutosta edeltävä kausi vertailun takia, tällöin vertaillaan vanhaa ja uutta hintaa.

| Kaikki                                                          | KONOTOR                                                                                                    | SEI                                                                                                    |                                                                                           |                                                                                            |                                                                                            |                                                                                                    |                                                                                            |                                                                                                    |                                                                                           |                                                                                    |                                                                                                    |                                                                                              |                                                                                            |
|-----------------------------------------------------------------|----------------------------------------------------------------------------------------------------|----------------------------------------------------------------------------------------------------|-------------------------------------------------------------------------------------------|--------------------------------------------------------------------------------------------|--------------------------------------------------------------------------------------------|----------------------------------------------------------------------------------------------------|--------------------------------------------------------------------------------------------|----------------------------------------------------------------------------------------------------|-------------------------------------------------------------------------------------------|------------------------------------------------------------------------------------|----------------------------------------------------------------------------------------------------|----------------------------------------------------------------------------------------------|--------------------------------------------------------------------------------------------|
| <ul> <li>Aikaväli</li> <li>01.12.2024</li> <li>- 31.</li> </ul> | .12.2024 Vuok<br>tark                                                                                                    | rankorotus<br>istuslista                                                                                                    | k                                                                                         | Vuokrankor<br>tarkistusli<br>ustannuspa                                                    | otus<br>sta<br>ikka                                                                        |                                                                                                    | Korotus                                                                                    | sehto                                                                                                    | Vu                                                                                        | okrat oletus                                                                       | 会<br>/sopimu                                                                                           | 5                                                                                            |                                                                                            |
|                                                                 | Vastikke                                                                                                    | iden tarkastus                                                                                                    | Vuo                                                                                       | krakorotusr                                                                                | aportti                                                                                    | h                                                                                                  | Kohteen                                                                                    | maksut<br>vypeittäin                                                                                                    |                                                                                           |                                                                                    |                                                                                                    |                                                                                              |                                                                                            |
|                                                                 | ooo raivin toottalo ao ri oi                                                                                                    | univerg reter m                                                                                                    | march                                                                                     |                                                                                            |                                                                                            |                                                                                                    |                                                                                            |                                                                                                    |                                                                                           |                                                                                    |                                                                                                    |                                                                                              |                                                                                            |
|                                                                 |                                                                                                    | Sopimus                                                                                                    |                                                                                           |                                                                                            |                                                                                            |                                                                                                    |                                                                                            | Kohde                                                                                                    |                                                                                           |                                                                                    |                                                                                                    |                                                                                              |                                                                                            |
|                                                                 |                                                                                                    | Sopimus<br>Vanha                                                                                                    |                                                                                           |                                                                                            | Uusi                                                                                       |                                                                                                    |                                                                                            | Kohde<br>Vanha                                                                                                    |                                                                                           |                                                                                    | Uusi                                                                                                   |                                                                                              |                                                                                            |
|                                                                 | Maksulaji                                                                                                    | Vanha<br>vel.per.                                                                                                    | aHinta                                                                                    | hinta                                                                                      | Uusi<br>vel.per.                                                                           | aHinta                                                                                             | hinta                                                                                      | Vanha<br>vel.per.                                                                                                    | aHinta                                                                                    | hinta                                                                              | Uusi<br>vel.per.                                                                                       | aHinta                                                                                       | hinta                                                                                      |
|                                                                 | Maksulaji<br>Vuokra / kpl                                                                                                    | Vanha<br>vel.per.<br>1,00                                                                                                    | aHinta<br>1 900,00                                                                        | hinta<br>1 900,00                                                                          | Uusi<br>vel.per.<br>1,00                                                                   | aHinta<br>1 900,00                                                                                 | hinta<br>1 900,00                                                                          | Vanha<br>vel.per.<br>0,00                                                                                                    | aHinta<br>1 900,00                                                                        | hinta<br>0,00                                                                      | Uusi<br>vel.per.                                                                                       | aHinta<br>0,00                                                                               | hinta<br>0,00                                                                              |
|                                                                 | Maksulaji<br>Vuokra / kpl<br>Lämminvesikulutus / kpl                                                                                                    | Vanha<br>vel.per.<br>1,00<br>0,00                                                                                                    | aHinta<br>1 900,00<br>0,00                                                                | hinta<br>1 900,00<br>0,00                                                                  | Uusi<br>vel.per.<br>1,00<br>0,00                                                           | aHinta<br>1 900,00<br>0,00                                                                         | hinta<br>1 900,00<br>0,00                                                                  | Vanha<br>vel.per.<br>0,00<br>0,00                                                                                                  | aHinta<br>1 900,00<br>0,00                                                                | hinta<br>0,00<br>0,00                                                              | Uusi<br>vel.per.<br>0,00<br>0,00                                                                       | aHinta<br>0,00<br>0,00                                                                       | hinta<br>0,00<br>0,00                                                                      |
|                                                                 | Maksulaji<br>Vuokra / kpl<br>Lämminvesikulutus / kpl<br>Saunamaksu / kpl                                                                                                    | Sopimus<br>Vanha<br>vel.per.<br>1,00<br>0,00<br>1,00                                                                                                    | aHinta<br>1 900,00<br>0,00<br>35,00                                                       | hinta<br>1 900,00<br>0,00<br>35,00                                                         | Uusi<br>vel.per.<br>1,00<br>0,00<br>1,00                                                   | aHinta<br>1 900,00<br>0,00<br>35,00                                                                | hinta<br>1 900,00<br>0,00<br>35,00                                                         | Kohde<br>Vanha<br>vel.per.<br>0,00<br>0,00<br>0,00                                                                                 | aHinta<br>1 900,00<br>0,00<br>35,00                                                       | hinta<br>0,00<br>0,00<br>0,00                                                      | Uusi<br>vel.per.<br>0,00<br>0,00<br>0,00                                                               | aHinta<br>0,00<br>0,00<br>0,00                                                               | hinta<br>0,00<br>0,00<br>0,00                                                              |
|                                                                 | Maksulaji<br>Vuokra / kpl<br>Lämminvesikulutus / kpl<br>Saunamaksu / kpl<br>666 Päivin testitalo as 2 / Te                                                                                                    | Sopimus<br>Vanha<br>vel.per.<br>1,00<br>0,00<br>1,00<br>staaja Ella1                                                                                                    | aHinta<br>1 900,00<br>0,00<br>35,00                                                       | hinta<br>1 900,00<br>0,00<br>35,00                                                         | Uusi<br>vel.per.<br>1,00<br>0,00<br>1,00                                                   | aHinta<br>1 900,00<br>0,00<br>35,00                                                                | hinta<br>1 900,00<br>0,00<br>35,00                                                         | Kohde<br>Vanha<br>vel.per.<br>0,00<br>0,00<br>0,00                                                                                 | aHinta<br>1 900,00<br>0,00<br>35,00                                                       | hinta<br>0,00<br>0,00<br>0,00                                                      | Uusi<br>vel.per.<br>0,00<br>0,00<br>0,00                                                               | aHinta<br>0,00<br>0,00<br>0,00                                                               | hinta<br>0,00<br>0,00<br>0,00                                                              |
|                                                                 | Maksulaji<br>Vuokra / kpl<br>Lämminvesikulutus / kpl<br>Saunamaksu / kpl<br>666 Päivin testitalo as 2 / Te                                                                                                    | Sopimus<br>Vanha<br>vel.per.<br>1,00<br>0,00<br>1,00<br>estaaja Ella1<br>Sopimus<br>Vanha                                                                                                    | aHinta<br>1 900,00<br>0,00<br>35,00                                                       | hinta<br>1 900,00<br>0,00<br>35,00                                                         | Uusi<br>vel.per.<br>1,00<br>0,00<br>1,00<br>Uusi                                           | aHinta<br>1 900,00<br>0,00<br>35,00                                                                | hinta<br>1 900,00<br>0,00<br>35,00                                                         | Kohde<br>Vanha<br>vel.per.<br>0,00<br>0,00<br>0,00<br>Kohde<br>Vanha                                                               | aHinta<br>1 900,00<br>0,00<br>35,00                                                       | hinta<br>0,00<br>0,00<br>0,00                                                      | Uusi<br>vel.per.<br>0,00<br>0,00<br>0,00<br>Uusi                                                       | aHinta<br>0,00<br>0,00<br>0,00                                                               | hinta<br>0,00<br>0,00<br>0,00                                                              |
|                                                                 | Maksulaji<br>Vuokra / kpl<br>Lämminvesikulutus / kpl<br>Saunamaksu / kpl<br>666 Päivin testitalo as 2 / Te<br>Maksulaji                                                                                         | Sopimus<br>Vanha<br>vel.per.<br>1,00<br>0,00<br>1,00<br>estaaja Ella1<br>Sopimus<br>Vanha<br>vel.per.                                                                                                    | aHinta<br>1 900,00<br>0,00<br>35,00<br>aHinta                                             | hinta<br>1 900,00<br>0,00<br>35,00<br>hinta                                                | Uusi<br>vel.per.<br>1,00<br>0,00<br>1,00<br>Uusi<br>vel.per.                               | aHinta<br>1 900,00<br>0,00<br>35,00<br>aHinta                                                      | hinta<br>1 900,00<br>0,00<br>35,00<br>hinta                                                | Kohde<br>Vanha<br>vel.per.<br>0,00<br>0,00<br>0,00<br>Kohde<br>Vanha<br>vel.per.                                                   | aHinta<br>1 900,00<br>0,00<br>35,00<br>aHinta                                             | hinta<br>0,00<br>0,00<br>0,00                                                      | Uusi<br>vel.per.<br>0,00<br>0,00<br>0,00<br>Uusi<br>vel.per.                                           | aHinta<br>0,00<br>0,00<br>0,00<br>aHinta                                                     | hinta<br>0,00<br>0,00<br>0,00                                                              |
|                                                                 | Maksulaji<br>Vuokra / kpl<br>Lämminvesikulutus / kpl<br>Saunamaksu / kpl<br>666 Päivin testitalo as 2 / Te<br>Maksulaji<br>Lämminvesikulutus / kpl                                                              | Sopimus<br>Vanha<br>vel.per.<br>1,00<br>0,00<br>1,00<br>estaaja Ella1<br>Sopimus<br>Vanha<br>vel.per.<br>0,00                                                                                                    | aHinta<br>1 900,00<br>0,00<br>35,00<br>aHinta<br>0,00                                     | hinta<br>1 900,00<br>0,00<br>35,00<br>hinta<br>0,00                                        | Uusi<br>vel.per.<br>1,00<br>0,00<br>1,00<br>Uusi<br>vel.per.<br>0,00                       | aHinta<br>1 900,00<br>0,00<br>35,00<br>aHinta<br>0,00                                              | hinta<br>1 900,00<br>0,00<br>35,00<br>hinta<br>0,00                                        | Kohde<br>Vanha<br>vel.per.<br>0,00<br>0,00<br>0,00<br>Kohde<br>Vanha<br>vel.per.<br>0,00                                           | aHinta<br>1 900,00<br>0,00<br>35,00<br>aHinta<br>0,00                                     | hinta<br>0,00<br>0,00<br>0,00<br>hinta<br>0,00                                     | Uusi<br>vel.per.<br>0,00<br>0,00<br>0,00<br>Uusi<br>vel.per.<br>0,00                                   | aHinta<br>0,00<br>0,00<br>0,00<br>aHinta<br>0,00                                             | hinta<br>0,00<br>0,00<br>0,00<br>hinta<br>0,00                                             |
|                                                                 | Maksulaji<br>Vuokra / kpl<br>Lämminvesikulutus / kpl<br>Saunamaksu / kpl<br>666 Päivin testitalo as 2 / Te<br>Maksulaji<br>Lämminvesikulutus / kpl<br>Hoitovastike / jm2                                        | Sopimus           Vanha           vel.per.           1,00           0,00           1,00           staaja Ella1           Sopimus           Vanha           vel.per.           0,00           1,00           1,00           1,00           1,00           vel.per.           0,00           101,00            | aHinta<br>1 900,00<br>0,00<br>35,00<br>aHinta<br>0,00<br>12,00                            | hinta<br>1 900,00<br>0,00<br>35,00<br>hinta<br>0,00<br>1 212,00                            | Uusi<br>1,00<br>0,00<br>1,00<br>Uusi<br>vel.per.<br>0,00<br>101,00                         | aHinta<br>1 900,00<br>0,00<br>35,00<br>aHinta<br>0,00<br>14,00                                     | hinta<br>1 900,00<br>0,00<br>35,00<br>hinta<br>0,00<br>1 414,00                            | Kohde<br>Vanha<br>vel.per.<br>0,00<br>0,00<br>0,00<br>Kohde<br>Vanha<br>vel.per.<br>0,00<br>101,00                                 | aHinta<br>1 900,00<br>0,00<br>35,00<br>aHinta<br>0,00<br>12,00                            | hinta<br>0,00<br>0,00<br>0,00<br>hinta<br>0,00<br>1 212,00                         | Uusi<br>vel.per.<br>0,00<br>0,00<br>0,00<br>Uusi<br>vel.per.<br>0,00<br>101,00                         | aHinta<br>0,00<br>0,00<br>0,00<br>0,00<br>aHinta<br>0,00<br>1 414,00                         | hinta<br>0,00<br>0,00<br>0,00<br>hinta<br>0,00<br>1 414,00                                 |
|                                                                 | Maksulaji<br>Vuokra / kpl<br>Lämminvesikulutus / kpl<br>Saunamaksu / kpl<br>666 Päivin testitalo as 2 / Te<br>Maksulaji<br>Lämminvesikulutus / kpl<br>Hoitovastike / jm2<br>Vesimaksu / kpl                     | Sopimus<br>Vanha<br>vel.per.<br>1,00<br>0,00<br>1,00<br>staaja Ella1<br>Sopimus<br>Vanha<br>vel.per.<br>0,00<br>101,00<br>1,00                                                                                                    | aHinta<br>1 900,00<br>0,00<br>35,00<br>aHinta<br>0,00<br>12,00<br>15,00                   | hinta<br>1 900,00<br>0,00<br>35,00<br>hinta<br>0,00<br>1 212,00<br>15,00                   | Uusi<br>1,00<br>0,00<br>1,00<br>Uusi<br>vel.per.<br>0,00<br>101,00<br>1,00                 | aHinta<br>1 900,00<br>0,00<br>35,00<br>aHinta<br>0,00<br>14,00<br>15,00                            | hinta<br>1 900,00<br>0,00<br>35,00<br>hinta<br>0,00<br>1 414,00<br>15,00                   | Kohde<br>Vanha<br>vel.per.<br>0,00<br>0,00<br>0,00<br>Kohde<br>Vanha<br>vel.per.<br>0,00<br>101,00<br>0,00                         | aHinta<br>1 900,00<br>0,00<br>35,00<br>aHinta<br>0,00<br>12,00<br>15,00                   | hinta<br>0,00<br>0,00<br>0,00<br>0,00<br>hinta<br>0,00<br>1 212,00<br>0,00         | Uusi<br>vel.per.<br>0,00<br>0,00<br>0,00<br>Uusi<br>vel.per.<br>0,00<br>101,00<br>0,00                 | aHinta<br>0,00<br>0,00<br>0,00<br>0,00<br>aHinta<br>0,00<br>1 414,00<br>0,00                 | hinta<br>0,00<br>0,00<br>0,00<br>0,00<br>hinta<br>0,00<br>1 414,00<br>0,00                 |
|                                                                 | Maksulaji<br>Vuokra / kpl<br>Lämminvesikulutus / kpl<br>Saunamaksu / kpl<br>666 Päivin testitalo as 2 / Te<br>Maksulaji<br>Lämminvesikulutus / kpl<br>Hoitovastike / jm2<br>Vesimaksu / kpl<br>Saunamaksu / kpl | Sopimus           Vanha           vel.per.           1,00           0,00           1,00           staaja Ella1           Sopimus           Vanha           vel.per.           0,00           1,00           1,00           1,00           1,00           1,00           101,00           1,00           1,00 | aHinta<br>1 900,00<br>0,00<br>35,00<br>aHinta<br>0,00<br>12,00<br>15,00<br>35,00          | hinta<br>1 900,00<br>0,00<br>35,00<br>hinta<br>0,00<br>1 212,00<br>15,00<br>35,00          | Uusi<br>1,00<br>0,00<br>1,00<br>Uusi<br>Vel.per.<br>0,00<br>101,00<br>1,00<br>1,00         | aHinta<br>1 900,00<br>0,00<br>35,00<br>aHinta<br>0,00<br>14,00<br>15,00<br>35,00                   | hinta<br>1 900,00<br>0,00<br>35,00<br>hinta<br>0,00<br>1 414,00<br>15,00<br>35,00          | Kohde<br>Vanha<br>vel.per.<br>0,00<br>0,00<br>0,00<br>Kohde<br>Vanha<br>vel.per.<br>0,00<br>101,00<br>0,00<br>0,00                 | aHinta<br>1 900,00<br>0,00<br>35,00<br>aHinta<br>0,00<br>12,00<br>15,00<br>35,00          | hinta<br>0,00<br>0,00<br>0,00<br>0,00<br>hinta<br>0,00<br>1 212,00<br>0,00<br>0,00 | Uusi<br>vel.per.<br>0,00<br>0,00<br>0,00<br>Uusi<br>vel.per.<br>0,00<br>101,00<br>0,00<br>0,00         | aHinta<br>0,00<br>0,00<br>0,00<br>0,00<br>aHinta<br>0,00<br>1 414,00<br>0,00<br>0,00         | hinta<br>0,00<br>0,00<br>0,00<br>0,00<br>hinta<br>0,00<br>1 414,00<br>0,00<br>0,00         |
|                                                                 | Maksulaji<br>Vuokra / kpl<br>Lämminvesikulutus / kpl<br>Saunamaksu / kpl<br>666 Päivin testitalo as 2 / Te<br>Maksulaji<br>Lämminvesikulutus / kpl<br>Hoitovastike / jm2<br>Vesimaksu / kpl<br>Saunamaksu / kpl | Sopimus<br>Vanha<br>vel.per.<br>1,00<br>0,00<br>1,00<br>estaaja Ella1<br>Sopimus<br>Vanha<br>vel.per.<br>0,00<br>101,00<br>1,00<br>1,00<br>1,00                                                                                                    | aHinta<br>1 900,00<br>0,00<br>35,00<br>aHinta<br>0,00<br>12,00<br>15,00<br>35,00<br>15,00 | hinta<br>1 900,00<br>0,00<br>35,00<br>hinta<br>0,00<br>1 212,00<br>15,00<br>35,00<br>15,00 | Uusi<br>1,00<br>0,00<br>1,00<br>Uusi<br>vel.per.<br>0,00<br>101,00<br>1,00<br>1,00<br>1,00 | aHinta<br>1 900,00<br>0,00<br>35,00<br>35,00<br>aHinta<br>0,00<br>14,00<br>15,00<br>35,00<br>20,00 | hinta<br>1 900,00<br>0,00<br>35,00<br>hinta<br>0,00<br>1 414,00<br>15,00<br>35,00<br>20,00 | Kohde<br>Vanha<br>vel.per.<br>0,00<br>0,00<br>0,00<br>0,00<br>Kohde<br>Vanha<br>vel.per.<br>0,00<br>101,00<br>0,00<br>0,00<br>0,00 | aHinta<br>1 900,00<br>0,00<br>35,00<br>aHinta<br>0,00<br>12,00<br>15,00<br>35,00<br>15,00 | hinta<br>0,00<br>0,00<br>0,00<br>0,00<br>1 212,00<br>0,00<br>0,00<br>0,00<br>0,00  | Uusi<br>vel.per.<br>0,00<br>0,00<br>0,00<br>Uusi<br>vel.per.<br>0,00<br>101,00<br>0,00<br>0,00<br>0,00 | aHinta<br>0,00<br>0,00<br>0,00<br>0,00<br>aHinta<br>0,00<br>1 414,00<br>0,00<br>0,00<br>0,00 | hinta<br>0,00<br>0,00<br>0,00<br>0,00<br>hinta<br>0,00<br>1 414,00<br>0,00<br>0,00<br>0,00 |

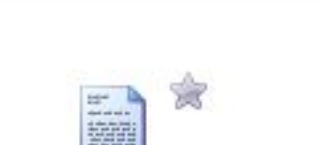

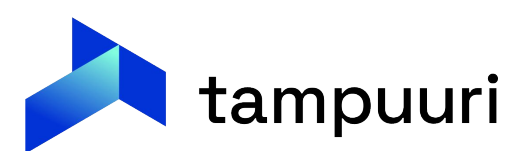

## Tavoitteet sopimuksittain

• Tavoitteet – sopimuksittain raportti näyttää sopimuksittain uudet maksut, kun Aikaväliksi annetaan muutoskausi.

| as 1         | Stahlberg                               | g Peter Mikael |                     | 5 01      | 1.03.2016 - |          |        |
|--------------|-----------------------------------------|----------------|---------------------|-----------|-------------|----------|--------|
| televisie in |                                         | Taurite        | Mar and Ref.        |           | Manadara    | 41.      |        |
| Maksulaji    |                                         | Tavoite        | Yks-maara           | a Hinta   | veroton     | AIV      | AlV 78 |
| Saunamaks    | su .                                    | 35,00          | 1,00 Kpl            | 35,00     | 35,00       |          |        |
| Vuokra       | 221727127                               | 1900,00        | 1,00 kpl            | 1900,00   | 1900,00     |          |        |
| Lämminves    | akulutus                                | 0,00           | 1,00 kpl            | 0,00      | 0,00        |          |        |
|              |                                         | 1 935,00       |                     |           | 1 935,00    | 0,00     |        |
| 15 2         | Testaaja                                | Ella1          |                     | 3 01      | 1.08.2017 - |          |        |
| Maksulaji    |                                         | Tavoite        | Yks-määrä           | a Hinta   | Veroton     | Alv      | Alv %  |
| Vesimaksu    |                                         | 15,00          | 1,00 kpl            | 15,00     | 15,00       |          |        |
| Autopaikka   |                                         | 20,00          | 1,00 kpl            | 20,00     | 20,00       |          |        |
| Saunamaks    | iu .                                    | 35,00          | 1,00 kpl            | 35,00     | 35,00       |          |        |
| Autotallin v | uokra                                   | 52,00          | 1,00 kpl            | 52,00     | 52,00       |          |        |
| Lämminves    | ikulutus                                | 0,00           | 1,00 kpl            | 0,00      | 0,00        |          |        |
| Hoitovastik  | e                                       | 1414,00        | 101,00 jm2          | 14,00     | 1414,00     |          |        |
|              |                                         | 1 536,00       |                     |           | 1 536,00    | 0,00     |        |
| Yhteenveto   | c .                                     |                |                     |           |             |          |        |
| Maksulaji    |                                         |                | Tavoite             | Yks-määrä | 1           | Veroton  | Ah     |
| Vesimaksu    |                                         |                | 15,00               | 1,00      | kpl         | 15,00    | 0,00   |
| Autopaikka   | ( ) ( ) ( ) ( ) ( ) ( ) ( ) ( ) ( ) ( ) |                | 20,00               | 1,00      | kpl         | 20,00    | 0,00   |
| Saunamaks    | u .                                     |                | 70,00               | 2,00      | kpl         | 70,00    | 0,00   |
| Autotallin v | uokra                                   |                | 52,00               | 1,00      | kpl         | 52,00    | 0,00   |
| Vuokra       |                                         |                | 1 900,00            | 1,00      | kpl         | 1 900,00 | 0,00   |
| Lämminves    | ikulutus                                |                | 0,00                | 2,00      | kpl         | 0,00     | 0,00   |
| Hoitovastik  | 0                                       |                | 1 414,00            | 101,00    | jm2         | 1 414,00 | 0,00   |
|              |                                         |                | Yhteensä : 3 471.00 |           |             | 3 471.00 | 0.00   |

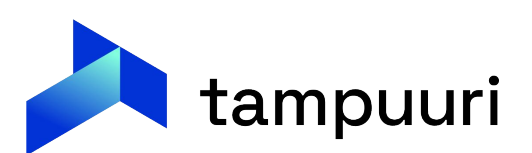

# Maksulomakkeiden / tarkistuskirjeiden tulostus

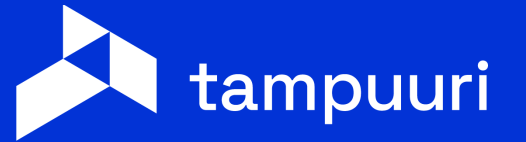

## **Kuittien tulostus**

- Valitaan kohdepuusta haluttu kansio tai kustannuspaikka. Mikäli valitaan kansio, listautuu toiminnon alareunaan kansiosta löytyvät kustannuspaikat listattuna.
- Valitaan aikaväli, jolle laskut halutaan luoda. Aikavälin lisäksi voidaan valintalaatikkoja raksimalla valita rajauksia, minkä perusteella laskut luodaan. Esimerkiksi osapuolirajauksella laskut voidaan luoda yksittäiselle henkilölle. Mikäli laskujen tulostuksessa käytetään rajauksia, voidaan näkymä päivittää vastaamaan rajauksia, painamalla "Hae kustannuspaikat" -painiketta.
- Valitaan tulostetaanko Korotuskirje Kuitin kanssa vai Tulostetaanko vain Korotuskirje, mitä tekstiä asetukista käytetään kirjeessä. Jos kirjeet tulostetaan kuitin kanssa on järjestys →Kirje -Kuitti

| 1.1.2025                                                                                                    |                                                                                                    |                                                    |      |  |
|----------------------------------------------------------------------------------------------------|----------------------------------------------------------------------------------------------------|----------------------------------------------------|------|--|
| Valitse kustannuspaikat: Oni                                                                                                    | men 1. kirjaimen<br>perusteella välillä<br>nnuksen                                                                                             | i - e                                              |      |  |
| Kohdetyyppi:Kaikki                                                                                                    | ~                                                                                                    |                                                    |      |  |
| 🗆 Toistaiseksi voimassaolevat                                                                                                    | sopimukset                                                                                                    |                                                    |      |  |
| 🗌 Määräaikaiset sopimukset                                                                                                    |                                                                                                    |                                                    |      |  |
| Vain päättyvät e-laskuvaltuu                                                                                                    | tukset                                                                                                    |                                                    |      |  |
| Käytä maksulajirajausta                                                                                                    |                                                                                                    |                                                    |      |  |
| 🗌 Käytä osapuolirajausta 🚳                                                                                                    |                                                                                                    |                                                    |      |  |
| 🗆 Kayta maksukausirajausta                                                                                                    |                                                                                                    |                                                    |      |  |
| Hae kustannuspaikat                                                                                                    |                                                                                                    |                                                    |      |  |
| <ul> <li>Pdf</li> <li>Sähköposti</li> <li>Pos</li> <li>Kuitin kanssa tulostetaan</li> <li>Korotuskirje</li> <li>Tulosta vain korotuskirie + m</li> </ul>                                                                                                    | tituspalvelu                                                                                                    |                                                    | <br> |  |
| <ul> <li>● Pdf</li> <li>● Sähköposti</li> <li>● Pos</li> <li>Kuitin kanssa tulostetaan</li> <li>✓ Korotuskirje</li> <li>□ Tulosta vain korotuskirje + m<br/>Korotuskirjetekstit</li> </ul>                                                                                                    | tituspalvelu<br>nahdollinen liite                                                                                                    |                                                    | <br> |  |
| <ul> <li>Pdf</li> <li>Sähköposti</li> <li>Pos</li> <li>Kuitin kanssa tulostetaan</li> <li>Korotuskirje</li> <li>Tulosta vain korotuskirje + m<br/>Korotuskirjetekstit</li> <li>Ylä:</li> <li>VuokrakorotusKirjeYlaTel</li> </ul>                                                                                                    | tituspalvelu<br>nahdollinen liite<br>ksti                                                                                                    |                                                    | <br> |  |
| <ul> <li>● Pdf</li> <li>● Sähköposti</li> <li>● Pos</li> <li>Kuitin kanssa tulostetaan</li> <li>✓ Korotuskirje</li> <li>□ Tulosta vain korotuskirje + m<br/>Korotuskirjetekstit</li> <li>Ylä:</li> <li>VuokrakorotusKirjeYlaTel<br/>Ala:</li> <li>VuokrakorotusKirjeYlaTel<br/>VuokrakorotusKirjeYlaTel</li> </ul>                                                                                                    | tituspalvelu<br>nahdollinen liite<br><sti v<br=""><sti< th=""><th></th><th><br/></th><th></th></sti<></sti>                                    |                                                    | <br> |  |
| <ul> <li>Pdf</li> <li>Sähköposti</li> <li>Pos</li> <li>Kuitin kanssa tulostetaan</li> <li>Korotuskirje</li> <li>Tulosta vain korotuskirje + m<br/>Korotuskirjetekstit</li> <li>Ylä: VuokrakorotusKirjeYlaTel<br/>Ala: VuokrakorotusKirjeYlaTel</li> <li>Liitetiedosto</li> </ul>                                                                                                    | tituspalvelu<br>nahdollinen liite<br><sti v<br=""><sti< th=""><th></th><th></th><th></th></sti<></sti>                                         |                                                    |      |  |
| <ul> <li>● Pdf</li> <li>● Sähköposti</li> <li>● Pos</li> <li>Kuitin kanssa tulostetaan</li> <li>✓ Korotuskirje</li> <li>□ Tulosta vain korotuskirje + m<br/>Korotuskirjetekstit</li> <li>Ylä:</li> <li>VuokrakorotusKirjeYlaTel</li> <li>Ala:</li> <li>VuokrakorotusKirjeYlaTel</li> <li>UuokrakorotusKirjeYlaTel</li> <li>□ Liitetiedosto</li> </ul>                                                                                                    | tituspalvelu<br>nahdollinen liite<br>«sti<br>«sti<br>«sti                                                                                      |                                                    |      |  |
| <ul> <li>Pdf</li> <li>Sähköposti</li> <li>Pos</li> <li>Kuitin kanssa tulostetaan</li> <li>Korotuskirje</li> <li>Tulosta vain korotuskirje + m<br/>Korotuskirjetekstit</li> <li>Ylä:</li> <li>VuokrakorotusKirjeYlaTel<br/>Ala:</li> <li>VuokrakorotusKirjeYlaTel</li> <li>Liitetiedosto</li> <li>Tallenna laskuhistoriaan</li> </ul>                                                                                                    | tituspalvelu<br>nahdollinen liite<br><sti<br><sti<br><sti2< td=""><td></td><td></td><td></td></sti2<></sti<br></sti<br>                        |                                                    |      |  |
| <ul> <li>Pdf</li> <li>Sähköposti</li> <li>Pos</li> <li>Kuitin kanssa tulostetaan</li> <li>Korotuskirje</li> <li>Tulosta vain korotuskirje + m<br/>Korotuskirjetekstit</li> <li>Ylä: VuokrakorotusKirjeYlaTel<br/>Ala: VuokrakorotusKirjeYlaTel</li> <li>Liitetiedosto</li> <li>Tallenna laskuhistoriaan</li> <li>Laskun päiväksi kauden 1. p</li> </ul>                                                                                                    | tituspalvelu<br>nahdollinen liite<br>ksti<br>ksti2                                                                                             |                                                    |      |  |
| <ul> <li>● Pdf</li> <li>● Sähköposti</li> <li>● Pos</li> <li>Kuitin kanssa tulostetaan</li> <li>✓ Korotuskirje</li> <li>□ Tulosta vain korotuskirje + m<br/>Korotuskirjetekstit</li> <li>Ylä:</li> <li>VuokrakorotusKirjeYlaTel</li> <li>Ala:</li> <li>VuokrakorotusKirjeYlaTel</li> <li>Liitetiedosto</li> <li>□ Tallenna laskuhistoriaan</li> <li>□ Laskun päiväksi kauden 1. p</li> <li>□ Tulosta</li> </ul>                                                                  | tituspalvelu<br>nahdollinen liite<br><sti<br><sti<br><sti2< th=""><th></th><th></th><th></th></sti2<></sti<br></sti<br>                        |                                                    |      |  |
| <ul> <li>Pdf</li> <li>Sähköposti</li> <li>Pos</li> <li>Kuitin kanssa tulostetaan</li> <li>Korotuskirje</li> <li>Tulosta vain korotuskirje + m<br/>Korotuskirjetekstit</li> <li>Ylä:</li> <li>VuokrakorotusKirjeYlaTel<br/>Ala:</li> <li>VuokrakorotusKirjeYlaTel</li> <li>Liitetiedosto</li> <li>Tallenna laskuhistoriaan</li> <li>Laskun päiväksi kauden 1. p</li> <li>Tulosta</li> </ul>                                                                                       | tituspalvelu<br>nahdollinen liite<br>ksti v<br>ksti<br>ksti<br>ksti2<br>äivä                                                                   | Kuitit tulostettu asti                             |      |  |
| <ul> <li>● Pdf</li> <li>● Sähköposti</li> <li>● Pos</li> <li>Kuitin kanssa tulostetaan</li> <li>✓ Korotuskirje</li> <li>□ Tulosta vain korotuskirje + m<br/>Korotuskirjetekstit</li> <li>Ylä:</li> <li>VuokrakorotusKirjeYlaTel</li> <li>Ala:</li> <li>VuokrakorotusKirjeYlaTel</li> <li>Liitetiedosto</li> <li>□ Tallenna laskuhistoriaan</li> <li>□ Laskun päiväksi kauden 1. p</li> <li>Tulosta</li> <li>□ Kuitteja E-laskutetta</li> <li>□ 1</li> </ul>                      | tituspalvelu<br>nahdollinen liite<br>ksti<br>ksti2<br>äivä<br>äivä<br>avat / Kaikki Kustannuspaikka<br>0/1 0005 Aurakatu 8                     | Kuitit tulostettu asti<br>31.12.2023               |      |  |
| <ul> <li>● Pdf</li> <li>● Sähköposti</li> <li>● Pos</li> <li>Kuitin kanssa tulostetaan</li> <li>✓ Korotuskirje</li> <li>□ Tulosta vain korotuskirje + m<br/>Korotuskirjetekstit</li> <li>Ylä:</li> <li>VuokrakorotusKirjeYlaTel</li> <li>Ala:</li> <li>✓ VuokrakorotusKirjeYlaTel</li> <li>□ Liitetiedosto</li> <li>□ Tallenna laskuhistoriaan</li> <li>□ Laskun päiväksi kauden 1. p</li> <li>Tulosta</li> <li>□ Kuitteja E-laskutetta</li> <li>□ □ □ □ 1</li> <li>0</li> </ul> | tituspalvelu<br>nahdollinen liite<br><pre> csti  csti2  äivä  avat / Kaikki Kustannuspaikka 0/1 0005 Aurakatu 8 0/1 0008 Työpajankatu 8 </pre> | Kuitit tulostettu asti<br>31.12.2023<br>3 1.1.0001 |      |  |

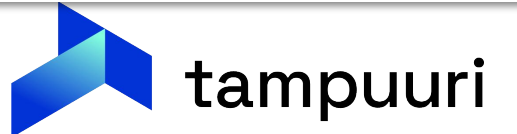

 Valitaan lähetystavaksi *"Postituspalvelu". "Lähettäjä"* -pudotusvalikosta valitaan sähköpostiosoite, johon halutaan operaattorin kuittausviesti siitä, kun lähetetty aineisto on otettu vastaan.

| Aikav<br>1.1.2022                                                                                                    | <mark>/äli</mark> ⊠ <b>€</b><br>31.12.2022                                                                 |                                      |
|----------------------------------------------------------------------------------------------------|----------------------------------------------------------------------------------------------------|--------------------------------------|
| Valitse kustar                                                                                                    | nuspaikat: Onir                                                                                            | nen 1. kirjai<br>Inuksen             |
| Kohdetyyppi:                                                                                                    | Kaikki                                                                                                    | ~                                    |
| <ul> <li>Määräaika</li> <li>Vain päätty</li> <li>Käytä mak</li> <li>Käytä osaj</li> <li>Käytä mak</li> <li>Hae kustann</li> </ul> | iset sopimukset<br>yvät e-laskuvaltuut<br>sulajirajausta<br>puolirajausta &<br>sukausirajausta<br>uspaikat | ukset                                |
| OPdf Oe<br>Lähettäjä:                                                                                                    | <mark>Kirje ⊙Maventa-</mark><br>Kirjautunu†                                                                | <mark>aineisto</mark> C<br>t käyttäj |
|                                                                                                    |                                                                                                    |                                      |

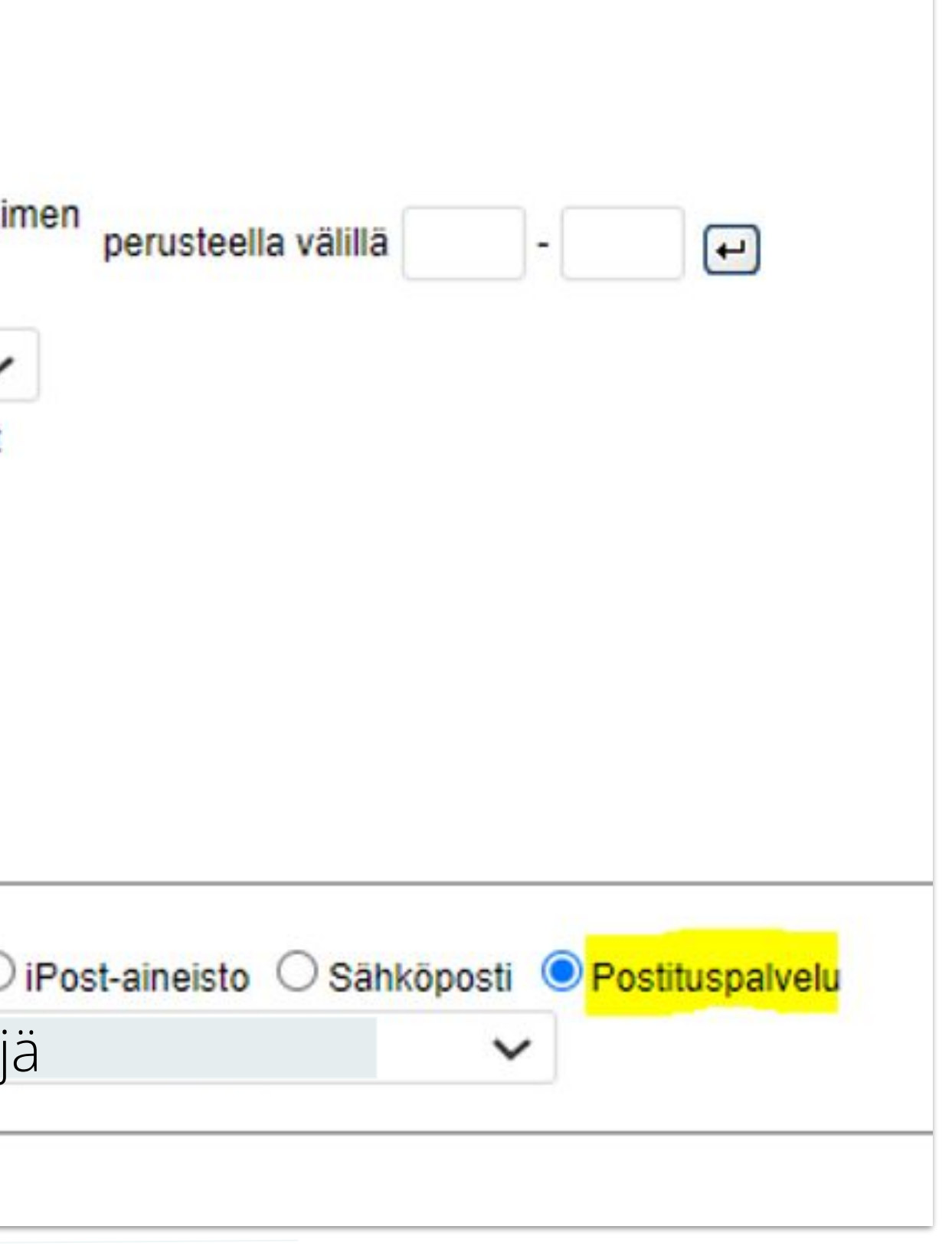

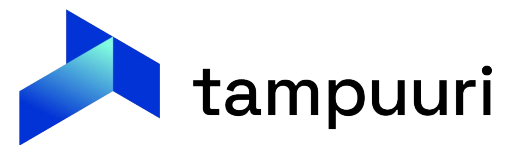

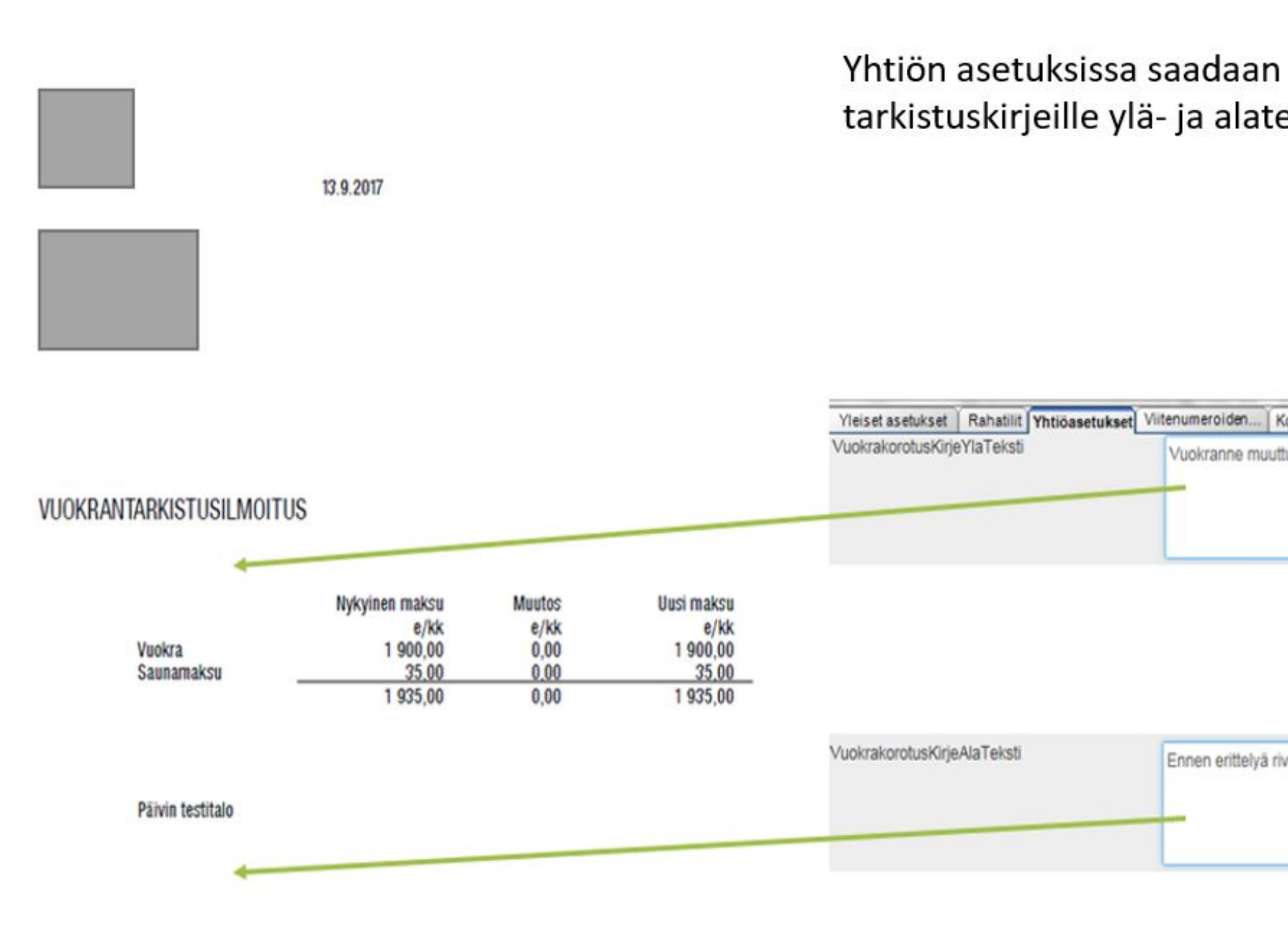

| määriteltya<br>ekstit.                              | ä                                           |                                             |                      |  |
|-----------------------------------------------------|---------------------------------------------|---------------------------------------------|----------------------|--|
| orkoprosentt Arkipyhät<br>uu 1.1.2018;merkillä pako | Indeksien ylläpito<br>tetut rivinvaihdot,mu | Veloitusperusteet<br>iuten kirjoitellaan yh | teen pötköön tietoja |  |
|                                                     |                                             |                                             |                      |  |
| vinvaihto;merkillä; Helsinki                        | 30.9.2011,,,,,,Matti                        | Meikäläinen;isännö                          | itsijā               |  |

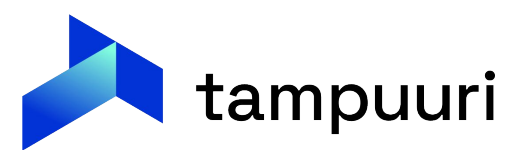

• Asetuksissa voidaan määritellä 3 erilaista ylä- ja alatekstiä, tulostusvaiheessa valitaan haluttu tekstipohja kirjeelle.

| Yleiset asetukset  | Rahatilit  | Yhtiöasetukset | Viitenumeroiden | Korkoprosentit | Ar |
|--------------------|------------|----------------|-----------------|----------------|----|
| Veloitusperusteet  |            | 2              |                 |                |    |
|                    |            |                |                 |                |    |
|                    |            |                |                 |                |    |
|                    |            |                |                 |                |    |
|                    |            |                |                 |                |    |
| VuokrakorotusKirje | YlaTeksti  |                |                 |                |    |
|                    |            |                |                 |                |    |
|                    |            |                |                 |                |    |
|                    |            |                |                 |                |    |
| VuokrakorotusKirje | YlaTeksti2 |                |                 |                |    |
|                    |            |                |                 |                |    |
|                    |            |                |                 |                |    |
|                    |            |                |                 |                |    |
| VuokrakorotusKirje | YlaTeksti3 |                |                 |                |    |
|                    |            |                |                 |                |    |
|                    |            |                |                 |                |    |
|                    |            |                |                 |                |    |

| (ipyhät | Indeksien ylläpito |    |
|---------|--------------------|----|
|         |                    |    |
|         |                    | 11 |
|         |                    |    |
|         |                    | 11 |
|         |                    | /_ |
|         |                    |    |
|         |                    | 1. |

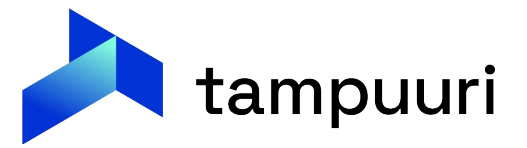

Tulostuksen yhteydessä valitaan mitä tekstipohjaa käytetään.

Mikäli valintalistalla vain yksi pohja, tällöin yleisissä asetuksissa ei ole määritelty, että kaikki pohjat on käytössä. Yleisissä asetuksissa on pilkkulista tekstipohja asetusten nimistä.

| Kuitin | kans   |
|--------|--------|
| 🕑 K    | orotu  |
| 🔲 Ti   | ulosta |
| Koro   | tuski  |
| Ylä:   | Vuc    |
|        | Vu     |
| Ala:   | Vu     |
| _      | Vu     |
| U Li   | ilouo  |

| Yleiset asetukset Rahatilit Yhtiöasetukset Viitenumeroiden Korkoprosentit | Arkipyhät Indeksien ylläpito Veloituspe    |
|---------------------------------------------------------------------------|--------------------------------------------|
| KorotuskirjeTulostusAlatekstiAsetus                                       | VuokrakorotusKirjeAlaTeksti, Vuokrankorotu |
| KorotuskirjeTulostusYlatekstiAsetus                                       | VuokrakorotusKirjeYlaTeksti,Vuokrakorotus  |
|                                                                           |                                            |

| ssa tulostetaan<br>iskirje    Erikoiskirje<br>a vain korotuskirje + mahdo<br>irjetekstit | ollir | ien liite |  |
|------------------------------------------------------------------------------------------|-------|-----------|--|
| okrakorotusKirjeYlaTeksti                                                                | ۳     |           |  |
| okrakorotusKirjeYlaTeksti                                                                |       |           |  |
| okrakorotusKirjeYlaTeksti2                                                               | 2     |           |  |
| okrakorotusKirjeYlaTeksti                                                                | 3     |           |  |
| 40310                                                                                    |       |           |  |
|                                                                                          |       |           |  |

erusteet IsKirjeAlaTeksti2,VuokrankorotusKirjeAlaTeksti3 KirjeYlaTeksti2,VuokrakorotusKirjeYlaTeksti3

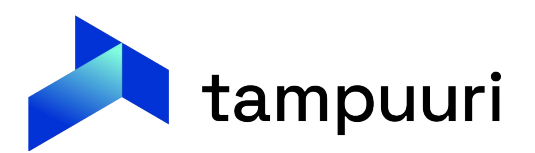

## Kiitos! Kysymyksiä?

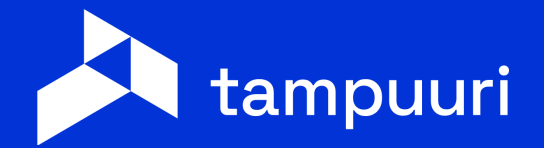

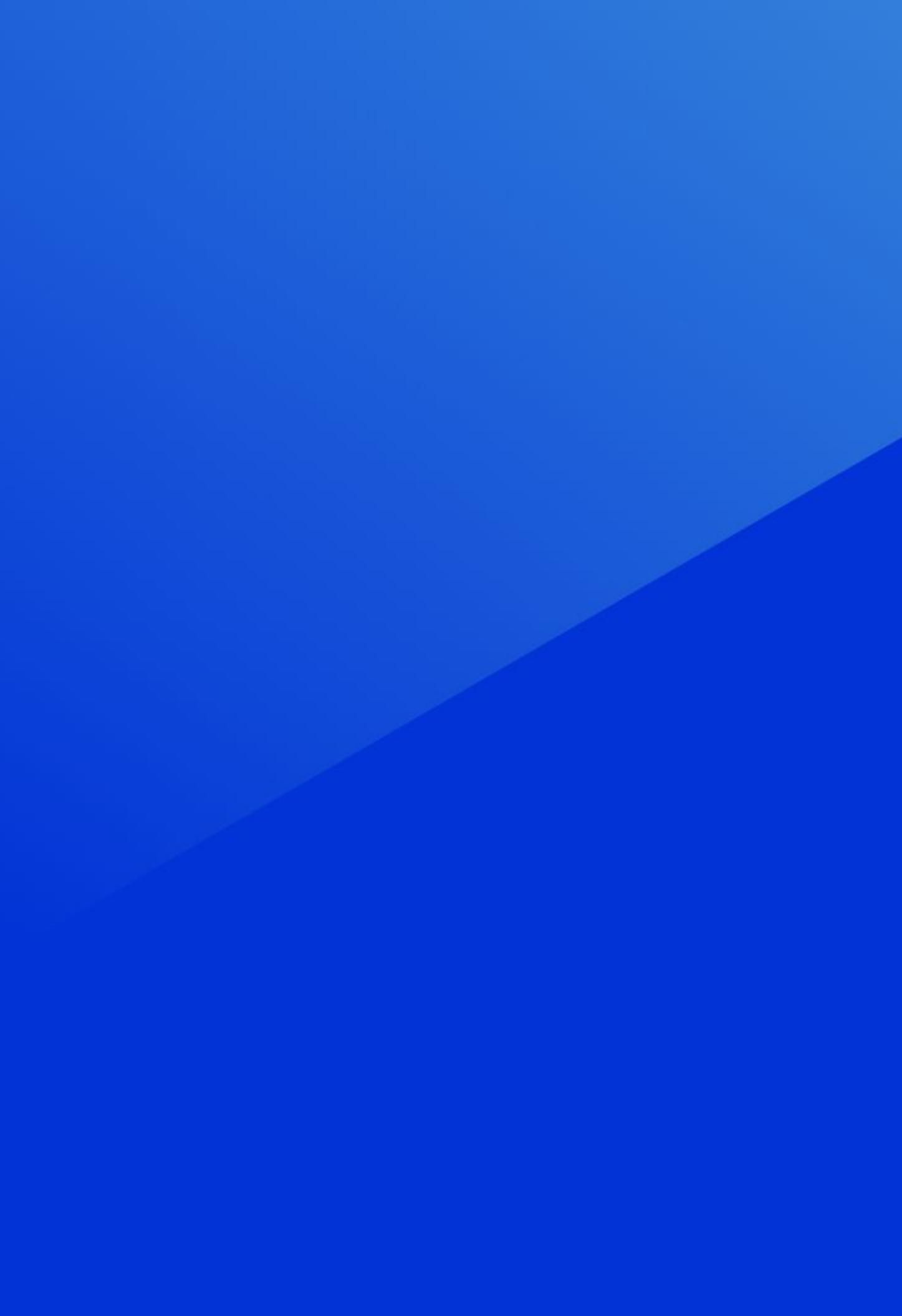